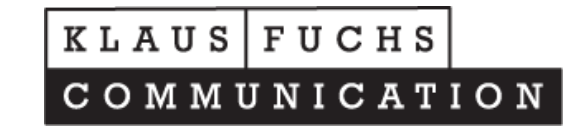

Ändern/Korrigieren und Anlegen der neuen Bereitschaftsdienste: Melden Sie ich bitte mit Ihren Daten hier an:

https://tierarztnotdienst-mittelfranken.de/login

## https://tierarztnotdienst-mittelfranken.de/login

| Der nächste WOCHENEND/FEIERTAG Notdienst/Bereitschaftsdienst         Von: 03.07.21 - 04.07.21       © KLEINTIERPRAXIS DR. BURHARD WINKLER Herzogenaurach         Von: 03.07.21 - 04.07.21       © NOTDIENSTPRAXIS FÜR KLEINTIERE IN MITTELFRANKEN Dietenhofen         Von: 03.07.21 - 04.07.21       © TIERARZTPRAXIS DR. SZILAGYI SANDOR DInkelsbühl         Von: 10.07.21 - 10.07.21       © KLEINTIERPRAXIS DR. ISABEL KLEINE Wolframs-Eschenbach         Von: 10.07.21 - 11.07.21       © TIERARZTPRAXIS DR. GERHARD HEIM Scheinfeld         Benutzername * | Der nächste WOCHENEND/FEIERTAG Notdienst/Bereitschaftsdienst         Von:       03.07.21       04.07.21       C       KLEINTIERPRAXIS DR. BURHARD WINKLER Herzogenaurach         Von:       03.07.21       04.07.21       C       NOTDIENSTPRAXIS FÜR KLEINTIERE IN MITTELFRANKEN Dietenhofen         Von:       03.07.21       04.07.21       C       TIERARZTPRAXIS DR. SZILAGYI SANDOR Dinkelsbühl         Von:       10.07.21       10.07.21       KLEINTIERPRAXIS DR. ISABEL KLEINE Wolframs-Eschenbach         Von:       10.07.21       11.07.21       C       TIERARZTPRAXIS DR. GERHARD HEIM Scheinfeld         Benutzername       * | NOTDIENST HEUTE ALLE NOTDIENSTE TIERÄRZTE MIT NOTDIENST ALLE TIERARZTPRAXEN                                                                                                    |
|----------------------------------------------------------------------------------------------------|----------------------------------------------------------------------------------------------------|----------------------------------------------------------------------------------------------------|
| Von: 03.07.21 - 04.07.21       C KLEINTIERPRAXIS DR. BURHARD WINKLER Herzogenaurach         Von: 03.07.21 - 04.07.21       C NOTDIENSTPRAXIS FÜR KLEINTIERE IN MITTELFRANKEN Dietenhofen         Von: 03.07.21 - 04.07.21       C TIERARZTPRAXIS DR. SZILAGYI SANDOR Dinkelsbühl         Von: 10.07.21 - 10.07.21       C KLEINTIERPRAXIS DR. ISABEL KLEINE Wolframs-Eschenbach         Von: 10.07.21 - 11.07.21       C TIERARZTPRAXIS DR. GERHARD HEIM Scheinfeld         Benutzername *         Angemeldet bleiben □                                         | Von: 03.07.21 - 04.07.21       C KLEINTIERPRAXIS DR. BURHARD WINKLER Herzogenaurach         Von: 03.07.21 - 04.07.21       NOTDIENSTPRAXIS FÜR KLEINTIERE IN MITTELFRANKEN Dietenhofen         Von: 03.07.21 - 04.07.21       TIERARZIPRAXIS DR. SZILAGYI SANDOR Dinkelsbühl         Von: 10.07.21 - 10.07.21       KLEINTIERPRAXIS DR. ISABEL KLEINE Wolframs-Eschenbach         Von: 10.07.21 - 11.07.21       TIERARZIPRAXIS DR. GERHARD HEIM Scheinfeld         Benutzername *                                                                                                    | Der nächste WOCHENEND/FEIERTAG Notdienst/Bereitschaftsdienst                                                                                                    |
| Benutzername *                                                                                                    | Benutzername * Passwort * Angemeldet bleiben  Anmelden                                                                                                    | <br>Von: 03.07.21 - 04.07.21       C KLEINTIERPRAXIS DR. BURHARD WINKLER Herzogenaurach         Von: 03.07.21 - 04.07.21       C NOTDIENSTPRAXIS FÜR KLEINTIERE IN MITTELFRANKEN Dietenhofen         Von: 03.07.21 - 04.07.21       C TIERARZTPRAXIS DR. SZILAGYI SANDOR Dinkelsbühl         Von: 10.07.21 - 10.07.21       C KLEINTIERPRAXIS DR. ISABEL KLEINE Wolframs-Eschenbach         Von: 10.07.21 - 11.07.21       C TIERARZTPRAXIS DR. GERHARD HEIM Scheinfeld |
| Passwort *                                                                                                    | Passwort *Anmelden                                                                                                    | Benutzername *                                                                                                    |
| Passwort *                                                                                                    | Passwort *Angemeldet bleiben  Angemeldet bleiben  Anmelden                                                                                                    |                                                                                                    |
| Angemeldet bleiben 🗆                                                                                                    | Angemeldet bleiben 🗆 Anmelden                                                                                                    | Passwort *                                                                                                    |
|                                                                                                    | Anmelden                                                                                                    | Angemeldet bleiben 🗆                                                                                                    |
|                                                                                                    |                                                                                                    |                                                                                                    |

Den Benutzername und das Passwort haben Sie über Herrn Dr. Fink erhalten.

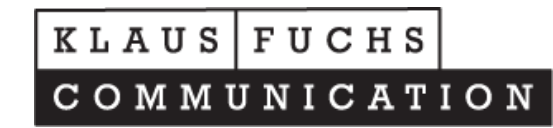

Nach erfolgreicher Registrierung wird ein neuer Navigationspunkt erscheinen:

|                                                                                   | NOTDIENST HEUTE ALLE NOTDIENSTE TIERÄRZTE MIT NO                                                                                                    | OTDIENST ALLE TIERARZTPRAXEN                                                         |
|-----------------------------------------------------------------------------------|----------------------------------------------------------------------------------------------------|--------------------------------------------------------------------------------------|
| Download Handbuch(P<br>für die Administratio<br>Bereitschaftsdiens                | DF)<br>n der<br>ten<br>Hier sind ALLE TÄ erfasst.<br>Termine der Not/Bereitschaftsdienst können hier festgelegt<br>werden.                                                                                                    | Liste ausdrucken -<br>Administration von<br>Bereitschaftsdiensten<br>als Screenvideo |
| <ul> <li>Î 01 JAN 2021</li> <li>Î Î I I I I I I I I I I I I I I I I I I</li></ul> | bis 01 JAN 2021<br>N - ZENTRUM FÜR TIERGESUNDHEIT<br>bis 01 JAN 2021<br>.ÖCKEL KLEINTIERPRAXIS<br>bis 01 JAN 2021<br>RUNNER TIERARZTPRAXIS<br>bis 01 JAN 2021<br>. (UNIV. BUDAPEST) BJÖRN KUDLORZ<br>bis 01 JAN 2021<br>PRAXIS MICHAEL HEIDEN<br>bis 01 JAN 2021<br>KIS DR. MATTHIAS WINGFELD |                                                                                      |

Hier sind ALLE Teilnehmer erfasst. Sie müssen lediglich das Datum des Dienstes ändern oder neu eingeben. Alle anderen Informationen und Daten für den Notdienstkalender sind bereits von uns voreingestellt.

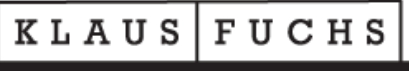

COMMUNICATION

Suchen Sie die Tierarztpraxis zur Bearbeitung. Windows: Strg+F MAC OS: Command + F Im nachfolgendem Beispiel "Heiden":

|                                                                                                    | NOTDIENST HEUTE                                                                                                    | ALLE NOTDIENSTE TIERÄRZTE MIT N                                                         | OTDIENST ALLE TIERARZTPRAXEN                                                         |
|----------------------------------------------------------------------------------------------------|----------------------------------------------------------------------------------------------------|-----------------------------------------------------------------------------------------|--------------------------------------------------------------------------------------|
| Download Handbuch<br>für die Administrat<br>Bereitschaftsdier                                                                                                    | (PDF)<br>1on der Termine der N<br>1sten                                                                                                    | Hier sind ALLE TÄ erfasst.<br>Iot/Bereitschaftsdienst können hier festgelegt<br>werden. | Liste ausdrucken -<br>Administration von<br>Bereitschaftsdiensten<br>als Screenvideo |
| <ul> <li>Ø1 JAN 202</li> <li>DIE TIERISC</li> <li>ØBräuningsho</li> <li>Ø1 JAN 202</li> <li>DR. JOHANN</li> <li>ØTreuchtling</li> <li>Ø1 JAN 202</li> <li>DR. DAGMAR</li> <li>ØBechhofen</li> <li>Ø1 JAN 202</li> <li>OR. MED. VE</li> <li>ØFürth</li> <li>Ø1 JAN 202</li> <li>ØFACHTIERARZ</li> <li>ØWendelstein</li> <li>Ø1 JAN 202</li> <li>OKLEINTIERPR</li> </ul> | 11 bis 01 JAN 2021<br>HEN - ZENTRUM FÜR TIERGI<br>of<br>12 bis 01 JAN 2021<br>GLÖCKEL KLEINTIERPRAXIS<br>13 bis 01 JAN 2021<br>BRUNNER TIERARZTPRAXIS<br>14 bis 01 JAN 2021<br>15 bis 01 JAN 2021<br>15 bis 01 JAN 2021<br>16 bis 01 JAN 2021<br>17 bis 01 JAN 2021<br>17 bis 01 JAN 2021<br>17 bis 01 JAN 2021<br>18 bis 01 JAN 2021<br>18 bis | SUNDHEIT<br>M KUDLORZ                                                                   | STRG + F                                                                             |

Beachten achten Sie auf das Datum! Bei diesem Beispiel liegt das **Datum in der Vergangenheit,** also darf dieser Eintrag überschrieben werden: Klicken Sie dazu auf den "Bleistift"

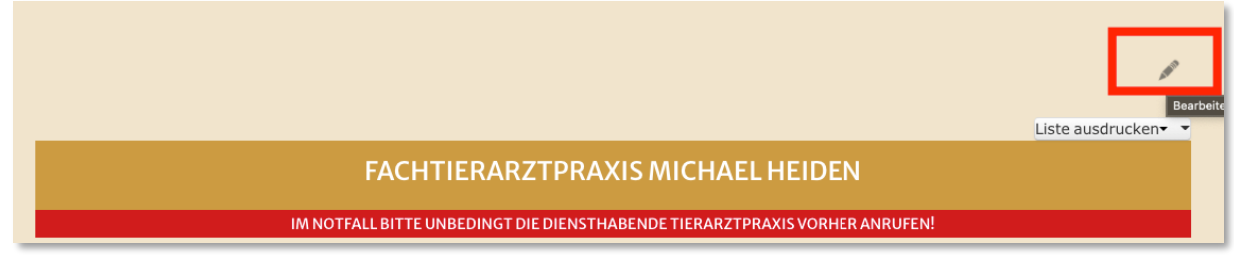

Hier gibt es Hilfe: Klaus Fuchs <u>klaus.fuchs@fuchs-net.de</u> Telefon: 0911 300 17 74

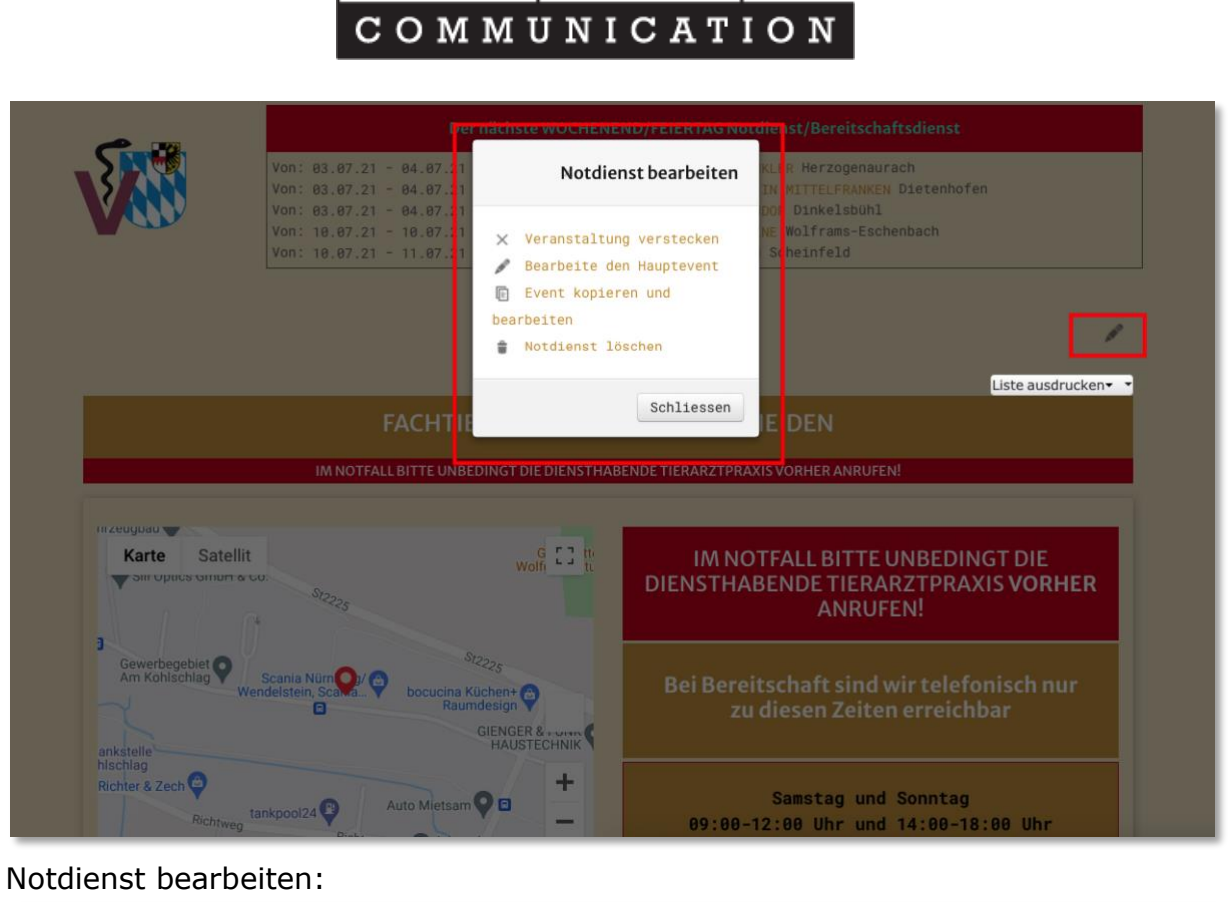

KLAUS FUCHS

•rui ui 🗰 01 JAN 2021 bis 01 JAN 2021 GFACHTIERARZTPRAXIS MICHAEL HEIDEN **⊘**Wendelstein

Termin liegt in der Vergangenheit

Da dieser Eintrag, wie zuvor erwähnt in der Vergangenheit liegt wählen Sie bitte:

"Bearbeite den Hauptevent"

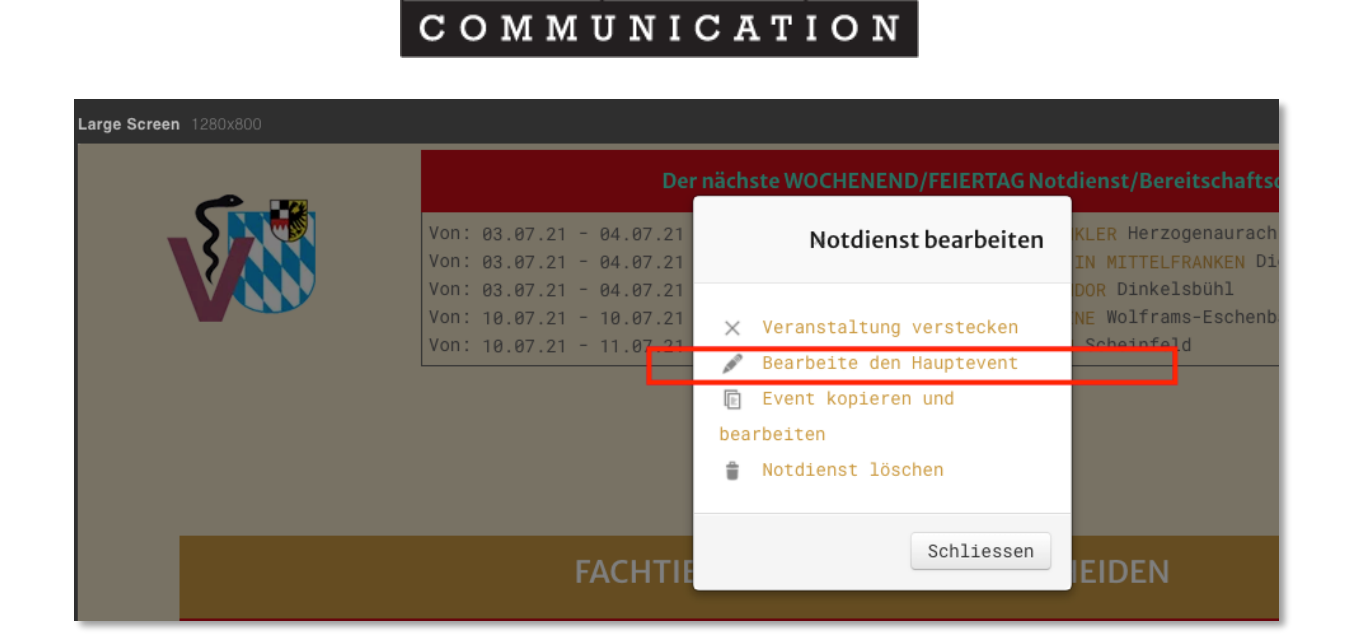

KLAUS FUCHS

Nach Klick auf "Bearbeite den Hauptevent" den kalender wählen.

|                               | Der nächste                                                                                                    | WOCHENEND/FEIERTAG Notd                                                                                                    | lienst/Bereitschaftsdienst                                                                                     |  |
|-------------------------------|----------------------------------------------------------------------------------------------------|----------------------------------------------------------------------------------------------------|----------------------------------------------------------------------------------------------------|--|
|                               | Von: 03.07.21 - 04.07.21 C KLE<br>Von: 03.07.21 - 04.07.21 VON: 03.07.21 - 04.07.21 C NOT<br>Von: 03.07.21 - 04.07.21 C TIE<br>Von: 10.07.21 - 10.07.21 KLE<br>Von: 10.07.21 - 11.07.21 T I | INTIERPRAXIS DR. BURHARD WIN<br>DIENSTPRAXIS FÜR KLEINTIERE<br>RARZTPRAXIS DR. SZILAGYI SANU<br>INTIERPRAXIS DR. ISABEL KLEI<br>RARZTPRAXIS DR. GERHARD HEIM | KLER Herzogenaurach<br>IN MITTELFRANKEN Dietenhofen<br>DOR Dinkelsbühl<br>NE Wolframs-Eschenbach<br>Scheinfeld |  |
| Sie bearbeiten die            | PEICHERN & SCHLIESSEN S ABBRECHEN                                                                                                    |                                                                                                    |                                                                                                    |  |
| ALLGEMEIN KALE                | INDER                                                                                                    |                                                                                                    |                                                                                                    |  |
| Tierärtzliche Pr              | raxis Dr. med. vet                                                                                                    |                                                                                                    |                                                                                                    |  |
| Kategorien *<br>Zugriffsebene | Bereitschaftsdienst                                                                                                    | Eventersteller<br>Status                                                                                                    | Klaus Fuchs ( admin )                                                                                          |  |
|                               | T GOILG                                                                                                    |                                                                                                    | veroffentlicht                                                                                                 |  |

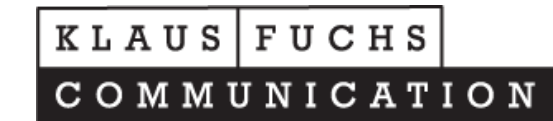

|                                                                                                    | Von: 03.07.21 - 04.07.21C KLEINTIERPRAXIS DR. BURHARD WINKLER HerzogenaurachVon: 03.07.21 - 04.07.21C NOTDIENSTPRAXIS FÜR KLEINTIERE IN MITTELFRANKEN DietenhofenVon: 03.07.21 - 04.07.21C TIERARZTPRAXIS DR. SZILAGYI SANDOR DinkelsbühlVon: 10.07.21 - 10.07.21C KLEINTIERPRAXIS DR. ISABEL KLEINE Wolframs-EschenbachVon: 10.07.21 - 11.07.21C TIERARZTPRAXIS DR, GERHARD HEIM Scheinfeld |
|----------------------------------------------------------------------------------------------------|----------------------------------------------------------------------------------------------------|
| 🗹 SPEICHERN 🗸 S                                                                                                 | PEICHERN & SCHLIESSEN ABBRECHEN                                                                                                    |
|                                                                                                    |                                                                                                    |
| ALLGEMEIN KAL<br>Beginn, Ende<br>Ganztägig oder ur                                                              | Dauer<br>bestimmte Zeit 🔽 12 Std.                                                                                                    |
| ALLGEMEIN KAL<br>Beginn, Ende<br>Ganztägig oder ur<br>Startdatum (heute<br>11.07.2021                           | Dauer<br>bestimmte Zeit Z 12 Std.                                                                                                    |
| ALLGEMEIN KAL<br>Beginn, Ende<br>Ganztägig oder ur<br>Startdatum (heute<br>11.07.2021<br>Enddatum<br>11.07.2021 | ENDER                                                                                                    |

## Wählen Sie das Datum aus dem Kalendermodul:

| Beginn, Ende, Dauer               |         |
|-----------------------------------|---------|
| Ganztägig oder unbestimmte Zeit 🗹 | 12 Std. |
| Startdatum (heute)                |         |
| 11.07.2021                        |         |
| Enddatum                          |         |
| 11.07.2021                        |         |
|                                   |         |

Danach auf Speichern & Schliessen

| COMMUNICATION                                             |  |
|-----------------------------------------------------------|--|
| SPEICHER SPEICHERN & SCHLIESSEN SABBRECHEN                |  |
| Sie bearbeiten die Kopie eines Events                     |  |
| ALLGEMEIN KALENDER                                        |  |
| Beginn, Ende, Dauer                                       |  |
| Ganztägig oder unbestimmte Zeit 🗹 🛛 12 Std. 📃             |  |
| Startdatum (heute)                                        |  |
| 11.07.2021                                                |  |
| Enddatum                                                  |  |
| 11.07.2021                                                |  |
| Wiederholungstyp                                          |  |
| KEINE WIEDERHOLUNG TÄGLICH WÖCHENTLICH MONATLICH JÄHRLICH |  |

Fertig!

Das Datum liegt nicht in der Vergangenheit?

ſ

т

|                                                   | KLAUS<br>COMM                                                                                                    | 5 FUCHS<br>UNICATIONICATION                                                        | ON                                                                                                    |
|---------------------------------------------------|----------------------------------------------------------------------------------------------------|------------------------------------------------------------------------------------|----------------------------------------------------------------------------------------------------|
|                                                   | Der nä<br>Von: 03.07.21 - 04.07.21<br>Von: 03.07.21 - 04.07.21<br>Von: 03.07.21 - 04.07.21<br>Von: 10.07.21 - 04.07.21<br>Von: 10.07.21 - 10.07.21 | chste WOCHENEND/FEIERTAG Not<br>Notdienst bearbeiten<br>× Veranstaltung verstecken | tdienst/Bereitschaftsdienst<br>KLER Herzogenaurach<br>IN MITTELFRANKEN Dietenhofen<br>DOR Dinkelsbuhl<br>NE Wolframs-Eschenbach<br>Schalefold |
|                                                   |                                                                                                    | Bearbeite den Hauptevent     Event kopieren und earbeiten     Notdienst löschen    | Liste ausdrucken• •                                                                                                    |
|                                                   |                                                                                                    | GT DIE DIENSTHABENDE TIERARZTPRA                                                   | EDRICH GÖTZ<br>XIS VORHER ANRUFEN!                                                                                                    |
| Karte Sate                                        | ther st. Otto                                                                                                    | OG <sup>1</sup> E3 <sup>b</sup><br>Shine Shi<br>Hon                                | DTFALL BITTE UNBEDINGT DIE<br>BENDE TIERARZTPRAXIS <b>VORHER</b><br>ANRUFEN!                                                                  |
| straße Caritas Altenne<br>St. St<br>Breslauer Str | Inn P Friedrich Götz<br>P.B.S. Verwaltung                                                                                                    | Bei Berei<br>zu                                                                    | itschaft sind wir telefonisch nur<br>I diesen Zeiten erreichbar                                                                               |

Wählen Sie in diesem Fall "Event kopieren und bearbeiten".

Danach das Datum aktualisieren, speichern und fertig!